## Instructions: Add NECSD District and School Calendar Events

Add school or district events to your Google calendar in a few simple steps! **Step 1:** Go to <u>NewburghSchools.org</u> (if the link does not work, copy and paste the address into your browser). Select the 'Schools' tab and select your school. (This step will need to be repeated if you have children in multiple schools).

| ← → C ① https://www.newburghschools.org                                                                         | 🕁 🙋 i                                                                                                    |
|----------------------------------------------------------------------------------------------------|----------------------------------------------------------------------------------------------------|
| (845) 563-3400 124 Grand Street, Newburgh, NY 12550                                                             | Translate - Email Portal Accessibility                                                                                                    |
| NEWBURGH<br>ENLARGED CITY SCHOOL DISTRICT                                                                       | Inspiring students to become tomorrow's leaders beyond Academy Field MISSION<br>Through the work of all, we will achieve inclusive excellence VISION<br>CO f LIKE ON FACEBOOK FOLLOW ON TWITTER |
| DISTRICT - SCHOOLS - DEPARTMENTS - BOARD OF ED - FAMILIES - STAFF/FACULTY - CO                                  | DMMUNITY - Google Site Search Q                                                                                                    |
| No. of the second second second second second second second second second second second second second second se |                                                                                                    |

Step 2: Scroll down until you find the Upcoming Events section on the right side of the page.

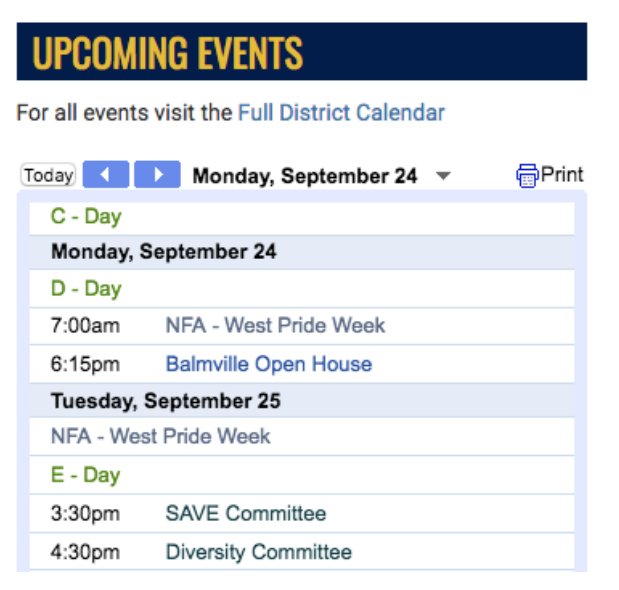

**Step 3:** Select the blue + toward the bottom of the Google calendar.

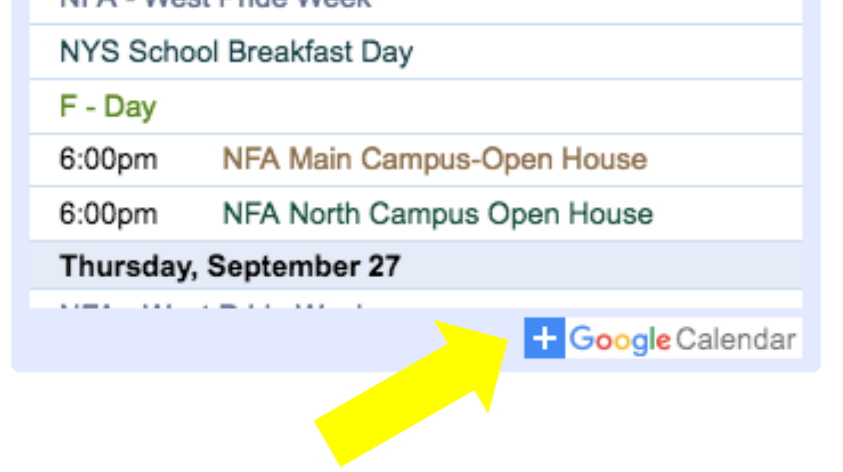

**Step 4:** All calendars will automatically be selected for you. Unselect any calendars you do not want to link to your personal Google calendar. We suggest you add the District calendar, School events calendars, and letter day calendars that most pertain to you. Only calendars with a check mark next to them will be added to your calendar.

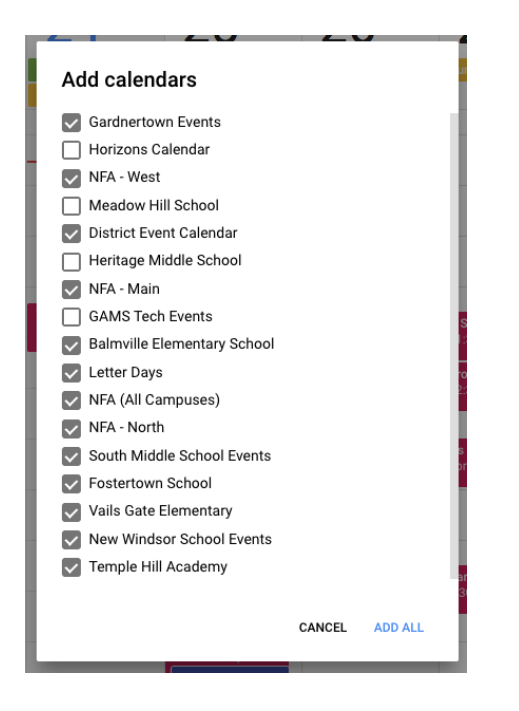

By completing these steps, you will be able to easily view these calendars on your own calendar. When necessary, you can easily hide a calendar from view by clicking the check mark next to the calendar name on your Google calendar (on the left hand side, midway down the screen). Check the box again and the calendar can be seen again.

District Event Calendar
Fostertown School
Full NECSD District Calend...
GAMS Tech Events
Gardnertown Events
Heritage Middle School
Horizons Calendar